### How ArduinoYun Rev. 2 Connect to IoTtalk?

Dr. Yun-Wei Lin NCTU

### Arduino Yún Rev. 2

- 與其他Arduino板子不同之處
  - ATmega32U4 (MCU), 運行Arduino環境
  - Atheros AR9331 (SoC), 運行Linux環境 (Linino)
    - Linino以OpenWRT為基礎修改而成
  - Ethernet
  - WiFi
  - USB A埠
  - micro SD卡插槽

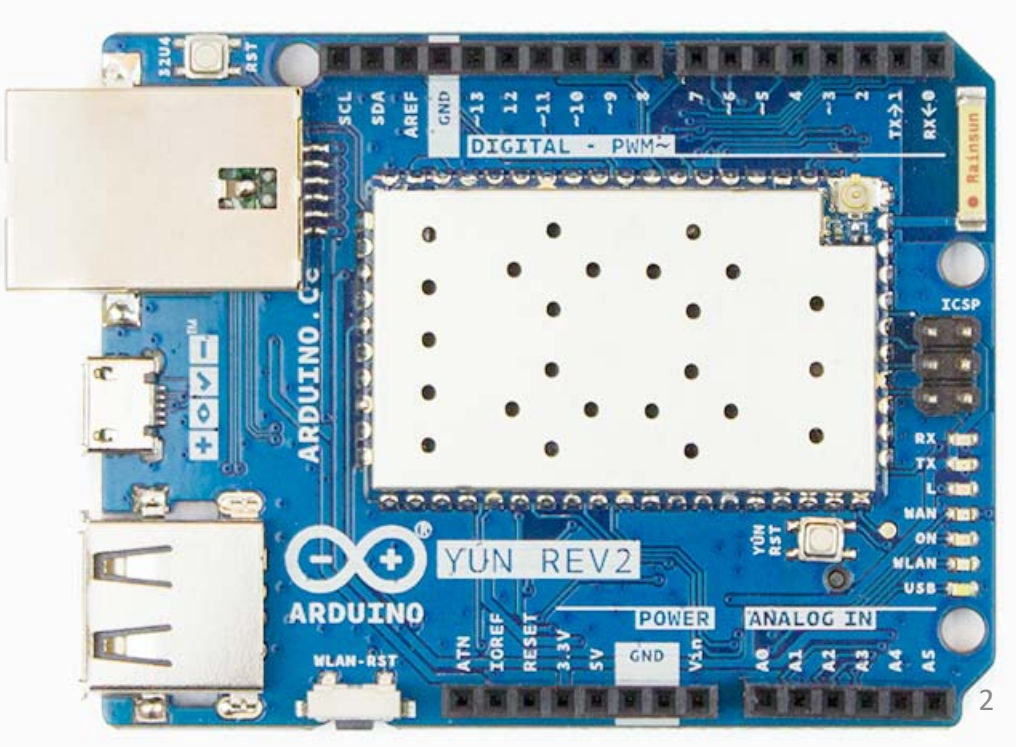

# Arduino Yún Rev. 2上的三顆按鈕

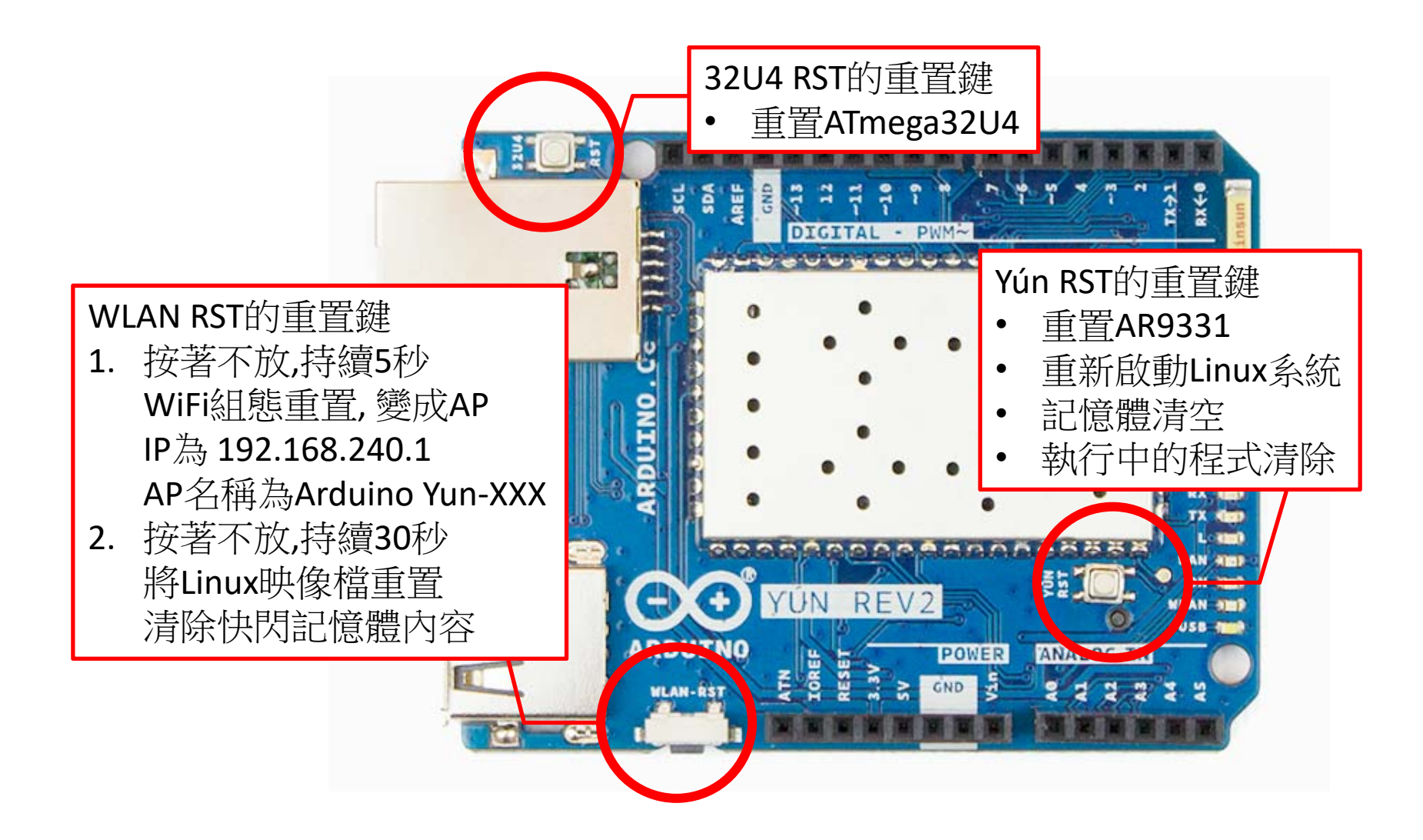

## Arduino Yún上的三顆按鈕

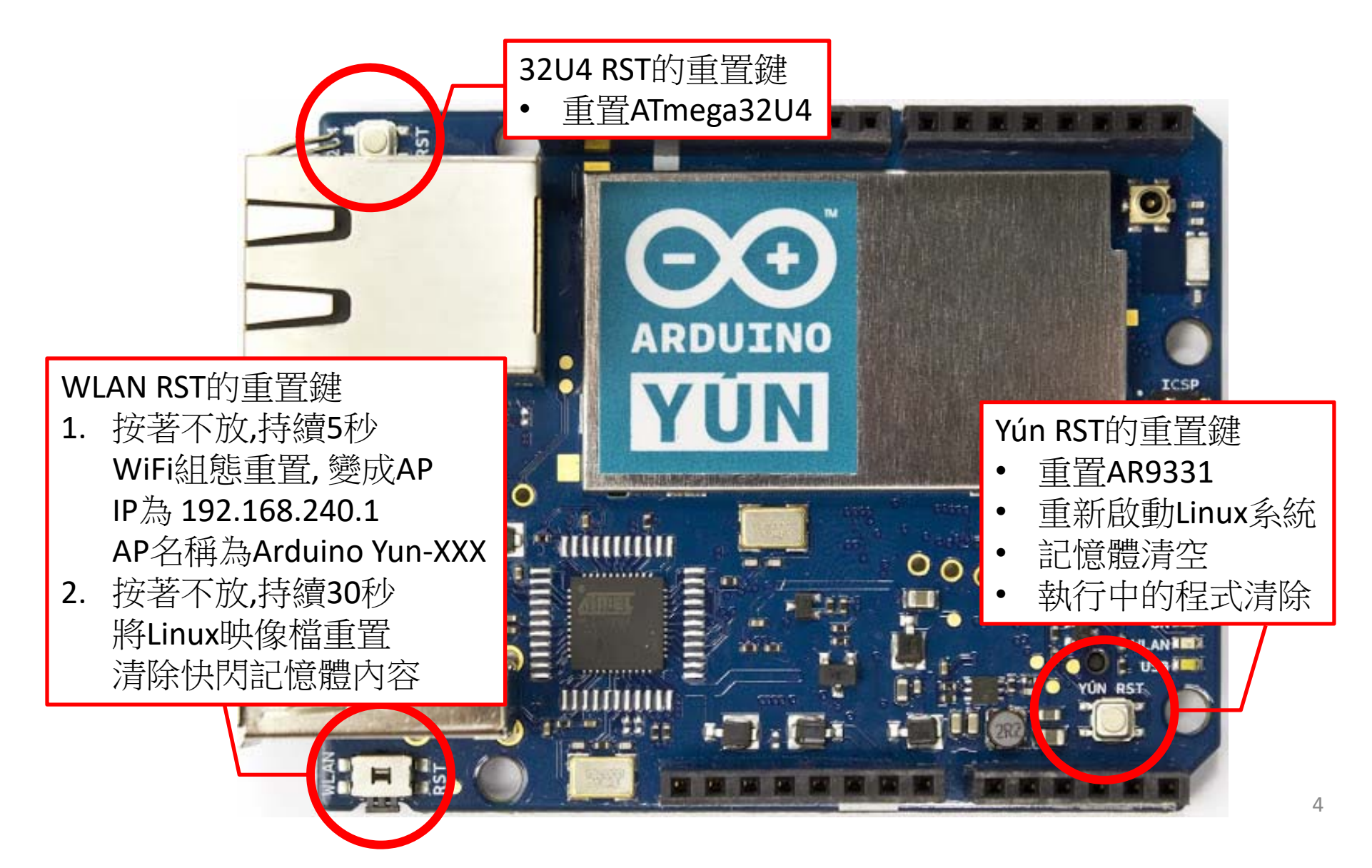

### 電壓,電流,與電阻

- Arduino Yún針腳輸出5v, 40ma
- 紅光LED工作電壓約為2.2v, 20ma
- 所以要確保LED壽命較長,需要降壓2v~3v
- 根據V=I \* R

- 2v=20ma \* R, R=100歐姆

### 設定ArduinoYun連到Wi-FiAP

#### 0. 下載Arduino IDE

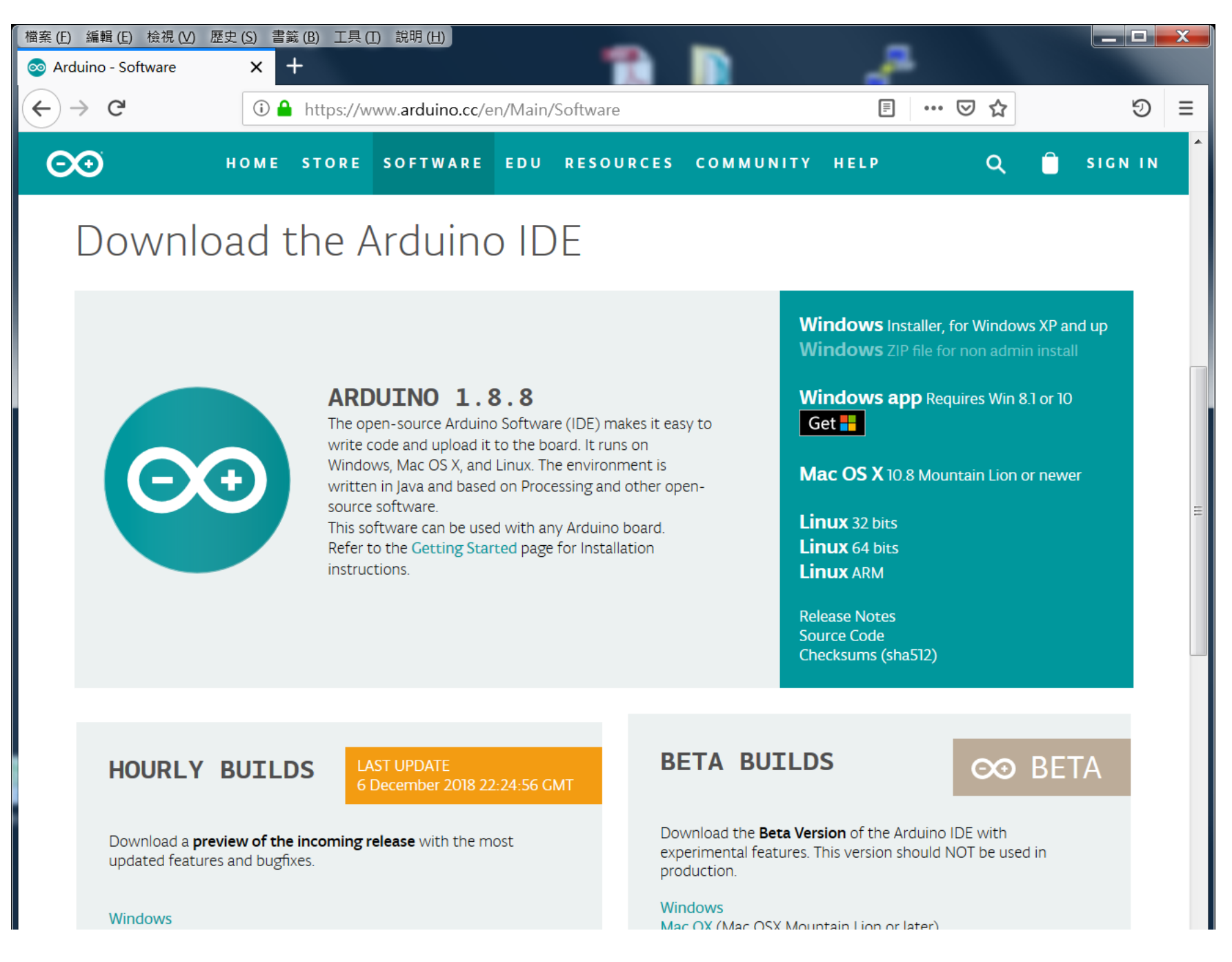

- 1. 將micro usb線串起ArduinoYun與PC
- 2. 在IDE上選則對應的COM port

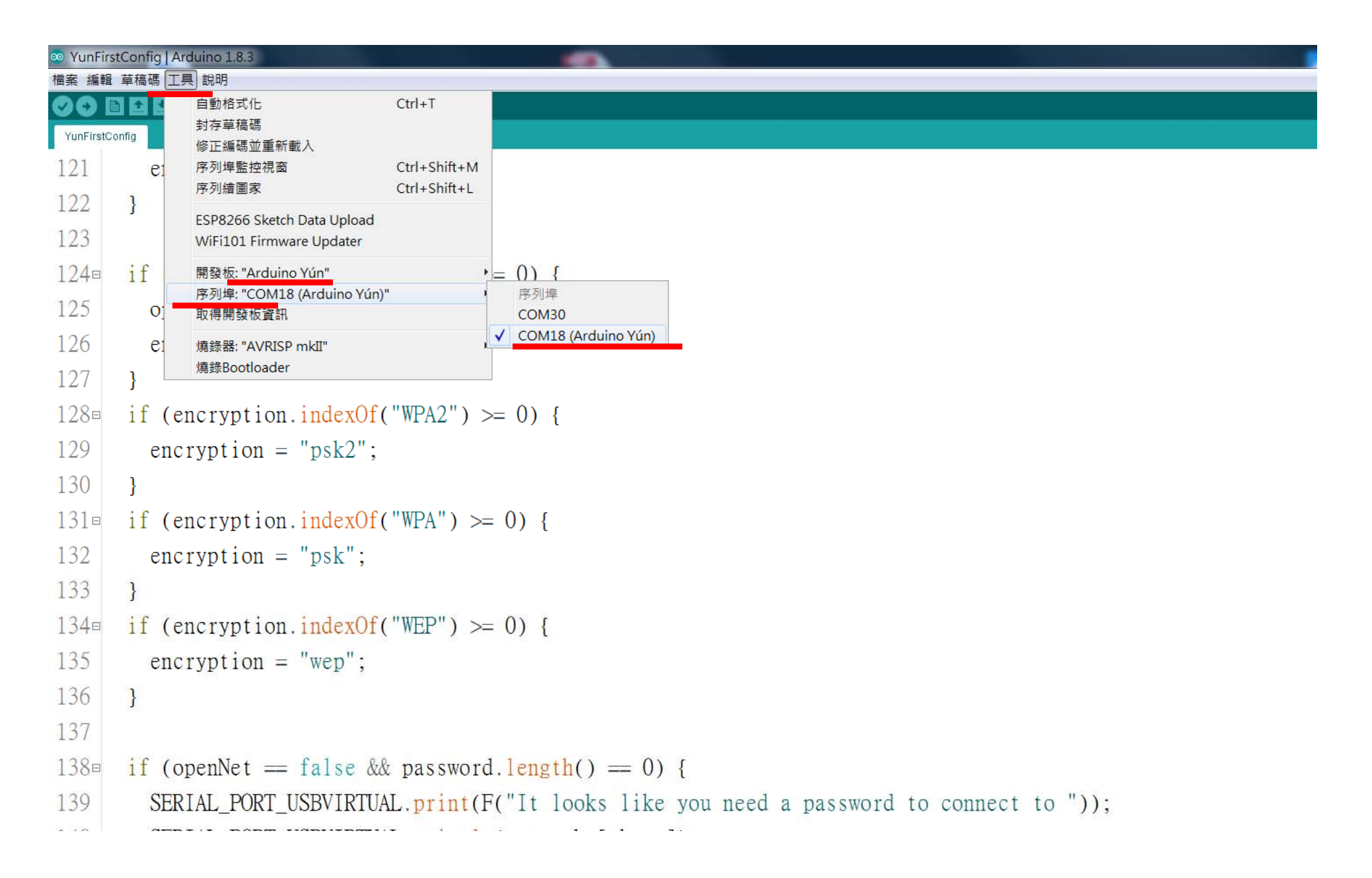

### Arduino Yún 與電腦連結之驅動安裝

- 1. 接上Arduino Yun
- 2. 進入裝置管理員
- 3. 找到其他裝置中的Arduino
- 4. 於其上點右鍵選擇更新驅 動程式
- 5. 將驅動程式目錄選擇到 Arduino IDE目錄下即可找 到驅動程式進行安裝

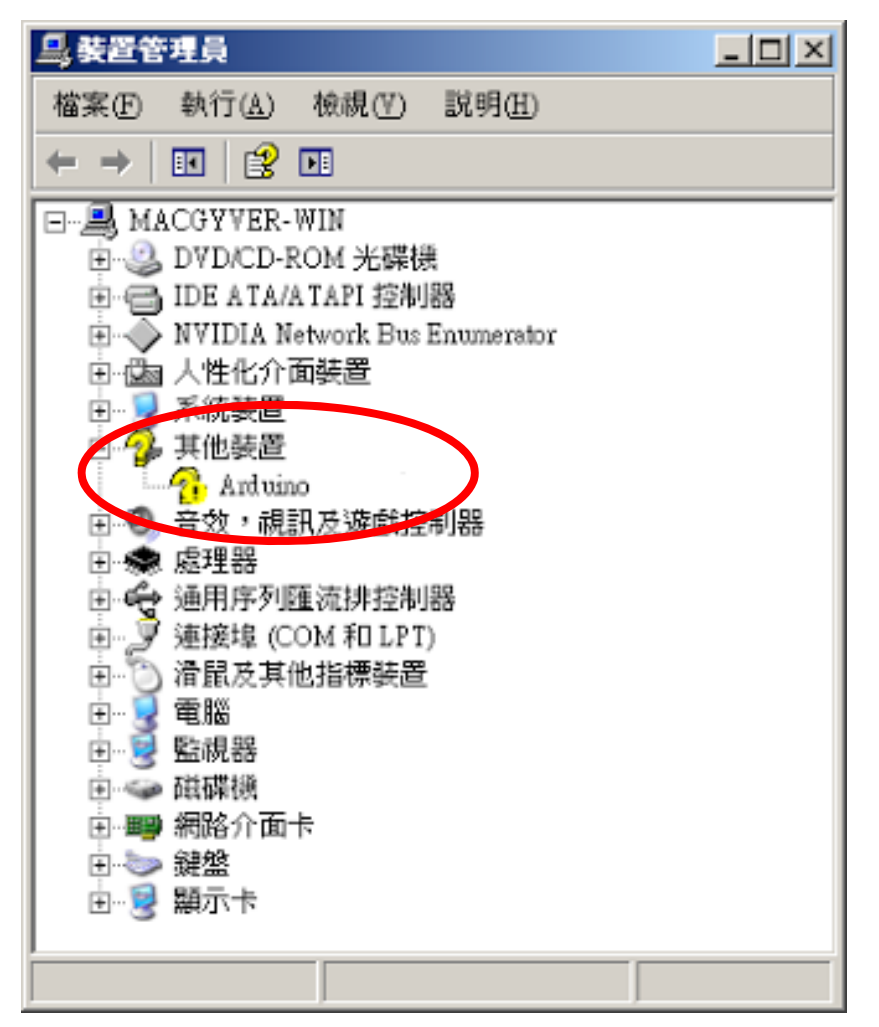

## Arduino Yún與電腦連結成功

驅動程式若是安裝成功
 可在連接阜內看到
 Arduino Yun (COMX)
 X=1,2,3,...

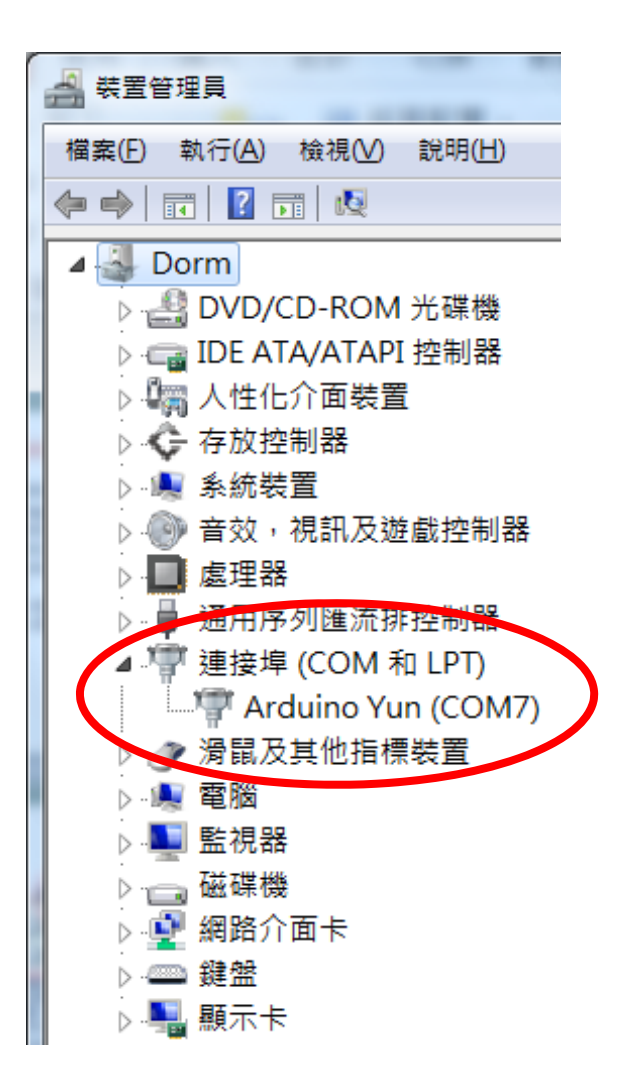

#### 3. 選擇範例程式YunFirstConfig

| YunFirs                                 | stConfig   Arduino 1.8 | .3                          |                     |                                       |
|-----------------------------------------|------------------------|-----------------------------|---------------------|---------------------------------------|
| 檔案 編輯                                   | 草稿碼 工具 說明              |                             |                     |                                       |
| 新增                                      | Ctrl+N                 |                             |                     |                                       |
| 開啟                                      | . Ctrl+O               |                             |                     |                                       |
| 開啟費                                     | 長近 ▶                   |                             |                     |                                       |
| 草稿研                                     | 馬簿 ▶                   | on += c:                    | 1                   |                                       |
| 更1例<br>國門                               | Ctrl+W                 | 內建範例                        |                     |                                       |
| 開闭                                      | Ctrl+S                 | 01.Basics                   |                     |                                       |
| 日日日日日日日日日日日日日日日日日日日日日日日日日日日日日日日日日日日日日日日 | 近檔 Ctrl+Shift+S        | 02.Digital                  |                     |                                       |
| ==+                                     |                        | 03.Analog                   | { (0 :              |                                       |
| 貝面部                                     | 役定 Ctrl+Shift+P        | 04.Communication            |                     |                                       |
| স্যাদ্য                                 | Curi+P                 | 05.Control                  |                     |                                       |
| 偏好部                                     | 段定 Ctrl+Comma          | 07 Display                  |                     |                                       |
| 離開                                      | Ctrl+Q                 | 08.Strings                  |                     |                                       |
| 127                                     | 5                      | 09.USB                      |                     |                                       |
| 128                                     | if (encryr             | 10.StarterKit_BasicKit      | = 0) {              |                                       |
| 129                                     | encrypti               | 11.ArduinoISP               | -                   |                                       |
| 130                                     | 1                      | 任何板子皆可用的範例                  |                     |                                       |
| 150                                     | ſ                      | Adatruit Circuit Playground |                     |                                       |
| 131¤                                    | if (encryr             | ArduinoJson                 | 0) {                |                                       |
| 132                                     | encrynti               | Bridge                      | Bridge              |                                       |
| 1.22                                    | enerypti               | ESP8266TrueRandom           | ConsoleAsciiTable   |                                       |
| 133                                     | }                      | Esplora                     | ConsolePixel        |                                       |
| 134⊡                                    | if (encryr             | Ethernet                    | ConsoleRead         |                                       |
| 105                                     | ii (energr             | Firmata                     | Datalogger          |                                       |
| 135                                     | encrypti               | Grove BMF280-master         | HttpClient          |                                       |
| 136                                     | }                      | GSM                         | HttpClientConsole   |                                       |
| 127                                     | -                      | LiquidCrystal               | MailboxReadMessage  |                                       |
| 137                                     |                        | PubSubClient                | Process             |                                       |
| 138⊓                                    | if (openNe             | Robot Motor                 | RemoteDueBlink      |                                       |
| 139                                     | SERIAL F               | SD<br>Servo                 | TemperatureWebPapel | nu need a password to connect to ")). |
| 155                                     |                        | SpacebrewYun                | TimeCheck           | a need a password to connect to )),   |
| 140                                     | SERIAL_F               | Stepper                     | WiFiStatus );       |                                       |
| 141                                     | SERIAL F               | T6603-master                | YunFirstConfig      | )):                                   |
| 1.40                                    |                        | Temboo                      | YunSerialTerminal   | // 7                                  |
| 142                                     | password               | 已廢棄                         | a, true);           |                                       |
| 143                                     | }                      | Arduino Yún的範例              |                     |                                       |

#### 3.1. 上傳例程式YunFirstConfig到ArduinoYun板子上

```
Son YunFirstConfig | Arduino 1.8.3
檔案 編輯 草稿碼 工具 說明
00
    YunFirstConfig
  2=/*
      Arduino Yún First configuration sketch
  3
  4
  5
      Configures the YunShield/Yún WiFi and infos via the Bridge
      Works correctly if Line Ending is set as "NewLine"
  6
  7
      If your board has two USB ports, use the Native one
  8
  9
      The circuit:
 10
       Arduino YunShield
 11
       (or any Yun model with firmware > 1.6.1)
 12
 13
      created March 2016
 14
      by Arduino LLC
 15
 16
      This example code is in the public domain.
 17
 18
      http://www.arduino.cc/en/Tutorial/YunFirstConfig
 19 */
 20
 21 #include <Process.h>
 22
 23 #define MAX WIFI LIST 10
```

#### 4. 斷電重開,選擇序列阜監控視窗

```
YunFirstConfig | Arduino 1.8.3
檔案 編輯 草稿碼 工具 說明
             自動格式化
                                 Ctrl+T
             封存草稿碼
 YunFirstConfig
             修正編碼並重新載入
121
                                 Ctrl+Shift+M
             序列埠監控視窗
         e
             序列繪圖家
                                 Ctrl+Shift+L
122
       }
             ESP8266 Sketch Data Upload
123
             WiFi101 Firmware Updater
124
      if
                                         * = 0) \{
             開發板: "Arduino Yún"
             序列埠: "COM18 (Arduino Yún)"
125
         0
             取得開發板資訊
126
         et
             燒錄Bootloader
127
      if (encryption.indexOf("WPA2") >= 0) {
128
129
         encryption = "psk2";
130
       }
      if (encryption.indexOf("WPA") >= 0) {
131
132
         encryption = "psk";
133
       }
      if (encryption.indexOf("WEP") >= 0) {
134
         encryption = "wep";
135
136
       }
137
      if (openNet == false && password.length() == 0) {
138□
         SERIAL PORT USBVIRTUAL.print(F("It looks like you need a password to connect to "));
139
140
         SERIAL_PORT_USBVIRTUAL.println(networks[chose]);
141
         SERIAL PORT USBVIRTUAL.print(F("Write it here: "));
142
         password = getUserInput(password, true);
140
```

### 5. 序列阜監控視窗的通訊模式要選 NL(newline), 115200 baud

| COM18 (Arduino Yún)                                                                                               |
|----------------------------------------------------------------------------------------------------|
| 傳送                                                                                                    |
| Hi! Nice to see you!                                                                                              |
| I'm your YunShield assistant sketch                                                                               |
| I'll help you configuring your Yun in a matter of minutes                                                         |
| Let's start by communicating with the Linux processor                                                             |
| When LED (L13) will light up we'll be ready to go!                                                                |
| Waiting                                                                                                    |
| (in the meanwhile, if you are using the IDE's serial monitor, make sure that it's configured to send a "Newline") |
|                                                                                                    |
| It looks like you have 3 networks around you                                                                      |
| Which one do you want to connect to?                                                                              |
|                                                                                                    |
| 0) MoMo~~~Room                                                                                                    |
| 1) planexuser                                                                                                    |
| 2) dlink-CD1E                                                                                                    |
|                                                                                                    |
|                                                                                                    |
| ☑ 自動捲動 NL(newline) → 115200 baud → Clear output                                                                   |

#### 6. 於上方輸入框中依序輸入問題的答案,按下右邊的傳送鈕傳送 選擇正確 WiFi AP後,接著輸入密碼。

| COM18 (Arduino Yún)                                                               |                                          |
|-----------------------------------------------------------------------------------|------------------------------------------|
| 0                                                                                 | 傳送                                       |
| I'm your YunShield assistant sketch                                               |                                          |
| I'll help you configuring your Yun in a matter of minutes                         |                                          |
| Let's start by communicating with the Linux processor                             |                                          |
| When LED (L13) will light up we'll be ready to go!                                |                                          |
| Waiting                                                                           |                                          |
| (in the meanwhile, if you are using the IDE's serial monitor, make sure that it's | configured to send a "Newline")          |
|                                                                                   |                                          |
| It looks like you have 3 networks around you                                      |                                          |
| Which one do you want to connect to?                                              | E                                        |
|                                                                                   |                                          |
| 0) MoMo~~~Room                                                                    |                                          |
| 1) planexuser                                                                     |                                          |
| 2) dlink-CD1E                                                                     |                                          |
| 0                                                                                 |                                          |
| It looks like you need a password to connect to MoMo~~~Room                       |                                          |
| Write it here:                                                                    | -                                        |
| ☑ 自動捲動                                                                            | NL(newline)   I15200 baud   Clear output |

#### 7. 設定登入帳號,請輸入 root

| COM18 (Arduino Yún)                                                                    |                              |
|----------------------------------------------------------------------------------------|------------------------------|
| Iroot                                                                                  | 傳送                           |
| Let's start by communicating with the Linux processor                                  | ·                            |
| When LED (L13) will light up we'll be ready to go!                                     |                              |
| Waiting                                                                                | -                            |
| (in the meanwhile, if you are using the IDE's serial monitor, make sure that it's con- | figured to send a "Newline") |
|                                                                                        |                              |
| It looks like you have 3 networks around you                                           |                              |
| Which one do you want to connect to?                                                   |                              |
|                                                                                        |                              |
| 0) MoMo~~~Room                                                                         | =                            |
| 1) planexuser                                                                          |                              |
| 2) dlink-CD1E                                                                          |                              |
| 0                                                                                      |                              |
| It looks like you need a password to connect to MoMo~~~Room                            |                              |
| Write it here: ********                                                                |                              |
| We are almost done! Give a name and a password to your Yun                             |                              |
| Name:                                                                                  |                              |
| ☑自動捲動                                                                                  | NL(newline)                  |

#### 8. 設定登入密碼,請輸入 arduino

| 💿 COM18 (Arduino Yún)                                                                  |                          |
|----------------------------------------------------------------------------------------|--------------------------|
| arduino                                                                                |                          |
| When LED (L13) will light up we'll be ready to go!                                     |                          |
| Waiting                                                                                |                          |
| (in the meanwhile, if you are using the IDE's serial monitor, make sure that it's cont | figured to send a "Newli |
| It looks like you have 3 networks around you                                           |                          |
| Which one do you want to connect to?                                                   |                          |
| 0) MoMo~~~Room                                                                         |                          |
| 1) planexuser                                                                          |                          |
| 2) dlink-CD1E                                                                          |                          |
| 0                                                                                      |                          |
| It looks like you need a password to connect to MoMo~~~Room                            |                          |
| Write it here: ********                                                                |                          |
| We are almost done! Give a name and a password to your Yun                             |                          |
| Name: root                                                                             |                          |
| Password:                                                                              |                          |
| ☑ 自動捲動                                                                                 | NL(newline)              |

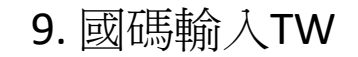

```
💿 COM18 (Arduino Yún)
                                                                                                              US
(in the meanwhile, if you are using the IDE's serial monitor, make sure that it's configured to send a "Newlin
It looks like you have 3 networks around you
Which one do you want to connect to?
0) MoMo~~~Room
1) planexuser
2) dlink-CD1E
0
It looks like you need a password to connect to MoMo~~~Room
Write it here: *********
We are almost done! Give a name and a password to your Yun
Name: root
Password: ******
One last question: where do you live?
Insert a two letters county code (eg IT, US, DE):
☑ 自動捲動
                                                                                          NL(newline)
                                                                                                    ▼ 115200 baud
```

#### 10. 記住畫面所顯示的板子IP

💿 COM18 (Arduino Yún) 0) MoMo~~~Room 1) dlink-CD1E 2) planexuser 0 It looks like you need a password to connect to MoMo~~~Room Write it here: \*\*\*\*\*\*\* We are almost done! Give a name and a password to your Yun Name: root Password: \*\*\*\*\*\* One last question: where do you live? Insert a two letters county code (eg IT, US, DE): US Waiting for the Yun to connect to the network.... Great! You can now reach your Yun from a browser typing http://192.168.0.248 Press 'Enter' key twice to start a serial terminal ▼ 自動捲動 NL(newline) ▼ 115200 baud

### ArduinoYun連接IoTtalk

# 如何讓Arduino Yún 連結IoTtalk?

- Arduino Yún提供bridge架構,讓Linux環境與
   Arduino環境之間可以溝通
- Bridge架構

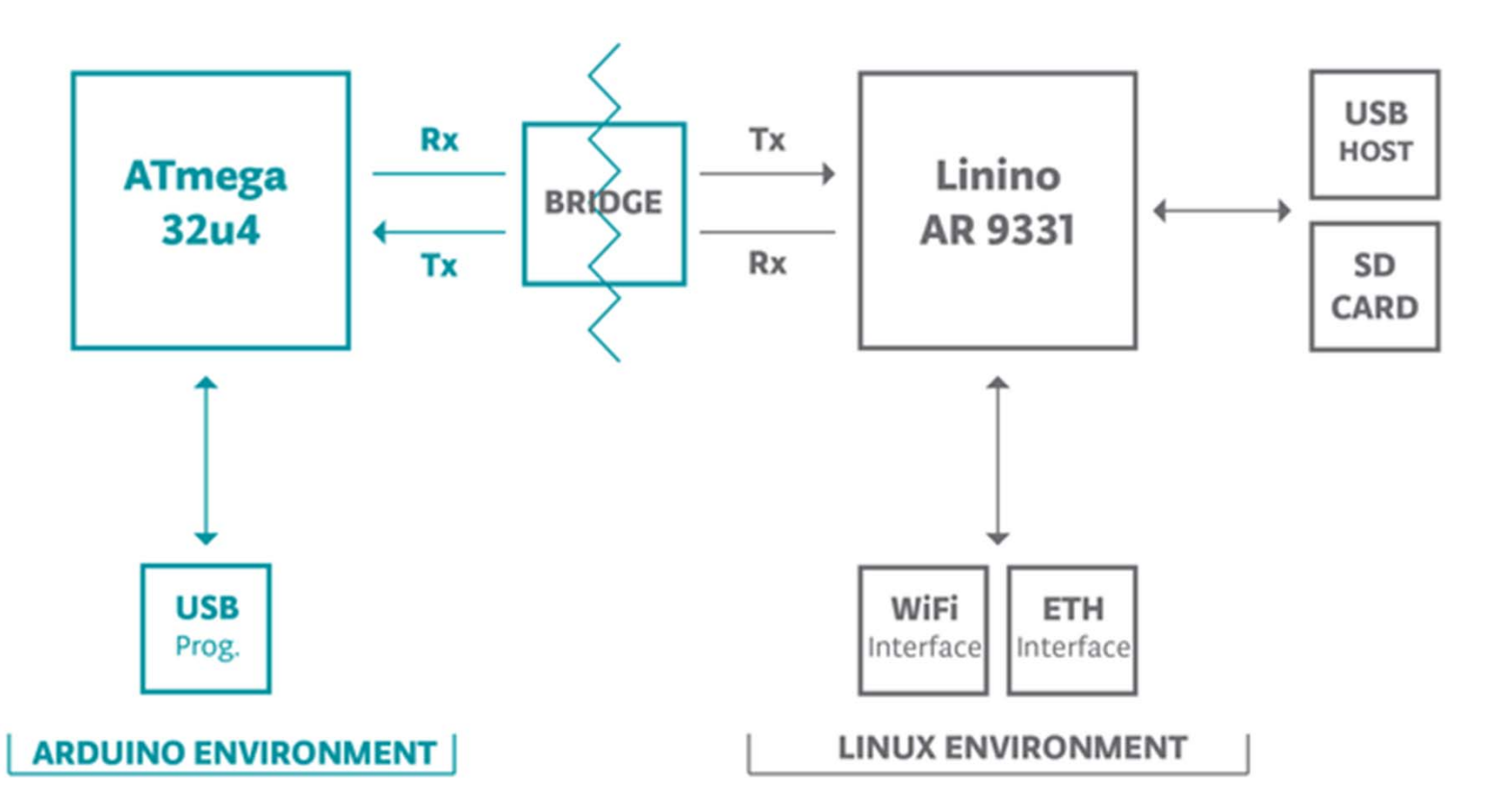

# 如何讓Arduino Yún 連結IoTtalk?

- 需在Arduino Yún板子中,載好與IoTtalk通訊的DAI.py, DAN.py, csmapi.py程式
- DAI: 負責與Arduino程式(IDA) 通訊
  - 使用者仍須修改custom.py來達成與IDA的通訊
- IDA: Arduino環境跑的程式
- DAN:負責跟IoTtalk通訊的程式

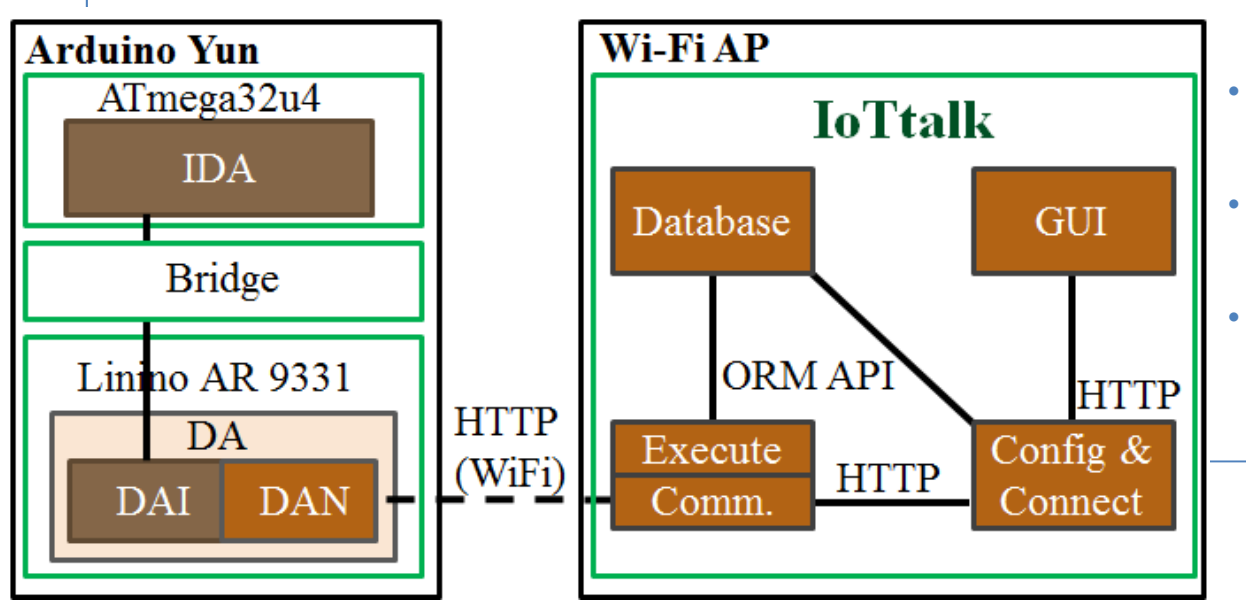

- DAI: device application to IoT device
- IDA: IoT device to device application
- DAN: device application to network

# 使用PuTTy連接Arduino Yún

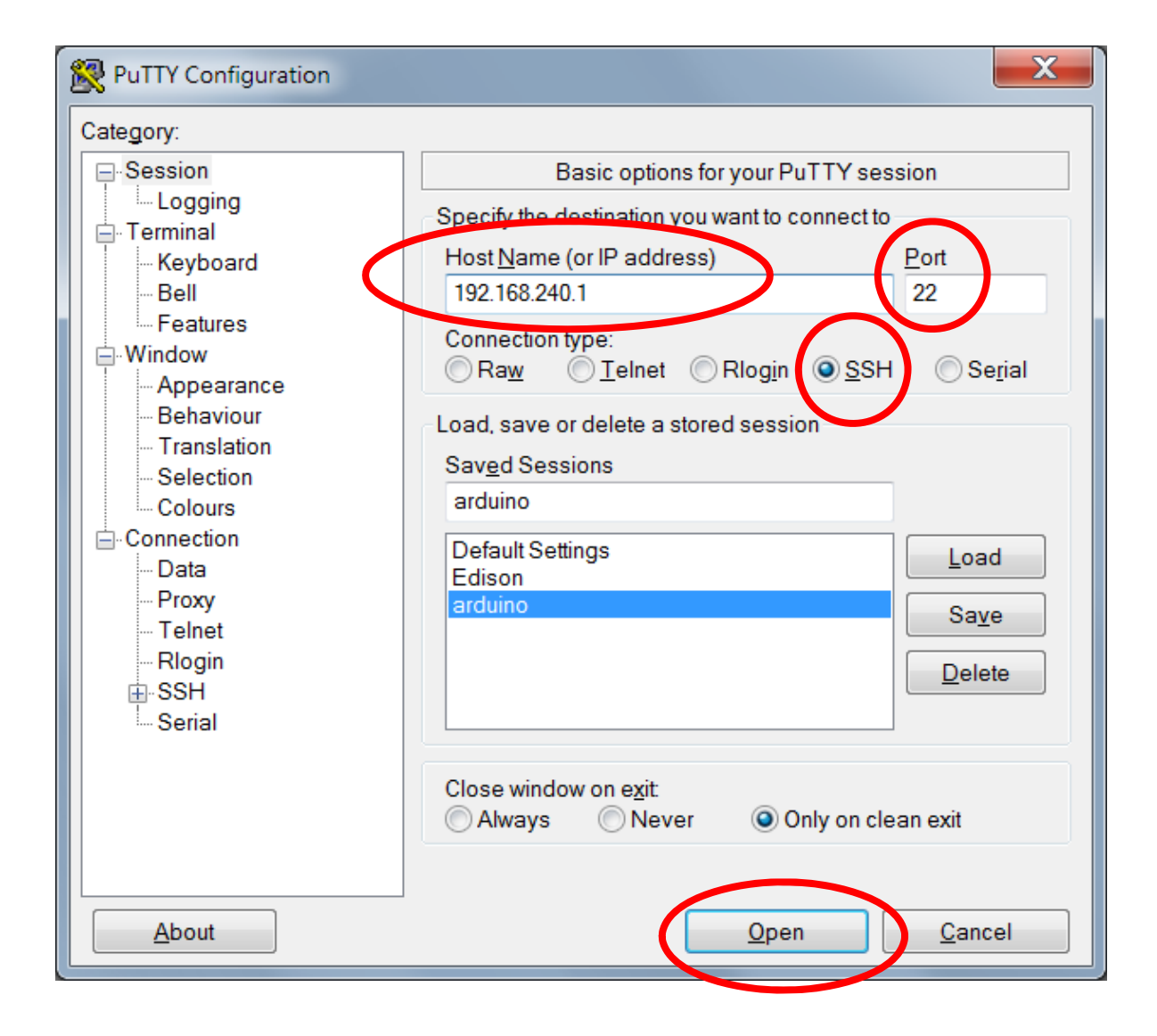

#### Google putty and download.

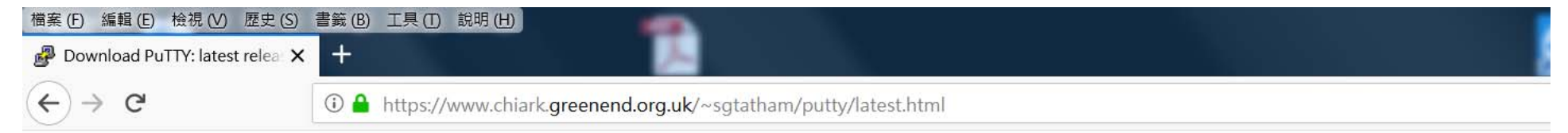

#### Download PuTTY: latest release (I

<u>Home</u> | <u>FAQ</u> | <u>Feedback</u> | <u>Licence</u> | <u>Updates</u> | <u>Mirrors</u> | <u>Key</u> Download: **Stable** · <u>Snapshot</u> | <u>Docs</u> | <u>Changes</u> | <u>V</u>

This page contains download links for the latest released version of PuTTY. Currently this is 0.70, released on 2017-07-08.

When new releases come out, this page will update to contain the latest, so this is a good page to bookmark or link to. Alternatively, here is a permanent link to the 0.70 release.

Release versions of PuTTY are versions we think are reasonably likely to work well. However, they are often not the most up-to-date version of the code available. If you have a p those versions.

| Package files                                     |                                                                            |                                          |              |  |  |
|---------------------------------------------------|----------------------------------------------------------------------------|------------------------------------------|--------------|--|--|
| You probably want one of (Not sure whether you wa | f these. They include all the PuTT<br>int the 32-bit or the 64-bit version | Y utilities.<br>? Read the <u>FAQ er</u> | <u>ry</u> .) |  |  |
| MSI ('Windows Installe                            | r')                                                                        |                                          |              |  |  |
| 32-bit: putt                                      | y-0.70-installer.msi                                                       | (or by FTP)                              | (signature)  |  |  |
| 64-bit: putt                                      | y-64bit-0.70-installer.msi                                                 | (or by FTP)                              | (signature)  |  |  |
| Unix source archive                               |                                                                            |                                          |              |  |  |
| .tar.gz: <u>putt</u>                              | <u>y-0.70.tar.qz</u>                                                       | (or by FTP)                              | (signature)  |  |  |

Alternative binary files

# 登入Arduino Yún 上的Linino

- 帳號:root
- 密碼: arduino

| Putty 192.168.240.1 - Putty                      | P 192.168.240.1 - PuTTY                                                                                     |
|--------------------------------------------------|----------------------------------------------------------------------------------------------------|
| login as: root<br>root@192.168.240.1's password: | login as: root<br>root@192.168.240.1's password:                                                            |
|                                                  | BusyBox v1.19.4 (2014-11-13 19:03:47 CET) built-in shell (<br>Enter 'help' for a list of built-in commands. |
|                                                  |                                                                                                    |
|                                                  | root@Arduino:~#                                                                                             |
|                                                  |                                                                                                    |

設置python執行環境 · 安裝requests

請參考 https://github.com/IoTtalk/Arduino-da

opkg update opkg install python-pip wget http://yun.iottalk.tw/idna2.8.tar.gz tar zxvf idna2.8.tar.gz cd idna-master python setup.py install pip install requests opkg install openssh-sftp-server

註:上方指令別直接複製貼上,因為-符號會是錯誤的, -符號請從鍵盤手動輸入 下載ArduinoYun Rev. 2連接 IoTtalk的程式,並用FTP軟體上傳到ArduinoYun Linux端 https://github.com/IoTtalk/ArduTalk-for-ArduinoYun/tree/master/Rev2

#### Arduino端要燒入的程式範例

https://github.com/IoTtalk/ArduTalk-for-ArduinoYun/tree/master/sketch\_apr17a

| 檔案 (E) 編輯 (E) 檢視 (⊻) 歷史 (S) 書籤 (B) 工具 (Ⅱ) 說明 (出)                                                                                                    |                                      |                                                                                                    |                                          |                                                              |                                                  |                                                                    |                               |   |
|----------------------------------------------------------------------------------------------------|--------------------------------------|----------------------------------------------------------------------------------------------------|------------------------------------------|--------------------------------------------------------------|--------------------------------------------------|--------------------------------------------------------------------|-------------------------------|---|
| 🖓 IoTtalk/Arduino-da 🛛 🗙 🕂                                                                                                    |                                      |                                                                                                    |                                          |                                                              |                                                  |                                                                    |                               |   |
| ← → C <sup>4</sup> ③ A Gith                                                                                                    | Hub, Inc. (US)   https://github.com, | /IoTtalk/Arduino-da                                                                                                    |                                          | ••• (                                                        | ጋ ሴ                                              | ×.                                                                 | 0 ⊻                           | ≡ |
| Search or jump to                                                                                                    | Pull requests Iss                    | ues Marketplace Ex                                                                                                    | plore                                    |                                                              |                                                  | <b>≜</b> +                                                         | - 6-                          | ſ |
| 📮 IoTtalk / Arduino-da                                                                                                    |                                      |                                                                                                    | O                                        | Unwatch 🕶                                                    | 9 ★ Sta                                          | ar 0 😵 F                                                           | ork 0                         |   |
| <>Code ① Issues 0                                                                                                    | requests 0 III Projects 0            | 🗉 Wiki 🔟 Insights                                                                                                    | 🗘 Set                                    | tings                                                        |                                                  |                                                                    |                               |   |
| No description, website, or topics provided. Edit Manage topics                                                                                                    |                                      |                                                                                                    |                                          |                                                              |                                                  |                                                                    | )                             |   |
| Image: Open service of the service of the service |                                      |                                                                                                    |                                          |                                                              |                                                  |                                                                    |                               |   |
|                                                                                                    | P I Dranch                           | <b>○</b> U rei                                                                                                    | eases                                    |                                                              | 41                                               | contributor                                                        |                               |   |
| Branch: master   New pull request                                                                                                    | g i branch                           | Crea                                                                                                    | eases<br>te new file                     | Upload files                                                 | Find file                                        | Clone or dow                                                       | nload <del>▼</del>            |   |
| Branch: master  New pull request                                                                                                    | ₽ I branch                           | Crea                                                                                                    | eases<br>te new file<br>Clone            | Upload files                                                 | Find file                                        | Clone or dow                                                       | nload <del>▼</del><br>Jse SSH |   |
| Branch: master   New pull request  Jyneda Update README.md  Arduino_code_example                                                                                                    | A                                    | Crea                                                                                                    | te new file Clone Use Git                | Upload files<br>with HTTPS<br>or checkout w                  | Find file<br>S ⑦                                 | Clone or dow                                                       | rnload ▼<br>Ise SSH           | ] |
| Branch: master  New pull request Jyneda Update README.md Arduino_code_example Rev2                                                                                                    | A                                    | Crea<br>dd files via upload<br>dd files via upload                                                                      | te new file<br>Clone<br>Use Git          | Upload files<br>with HTTPS<br>or checkout w<br>://github.com | Find file<br>S ?<br>/IoTtalk/Ar                  | Clone or dow<br>L<br>ng the web URL                                | nload ▼<br>Ise SSH<br>È       |   |
| Branch: master  New pull request  Jyneda Update README.md  Arduino_code_example  Rev2  DAI.py                                                                                                    | A<br>A                               | Crea<br>dd files via upload<br>dd files via upload<br>dd files via upload                                               | te new file<br>Clone<br>Use Git          | Upload files<br>with HTTPS<br>or checkout w<br>://github.com | Find file<br>5 ⑦<br>/ith SVN usir                | Clone or dow<br>L<br>ng the web URL<br>rduino-da.git               | nload ▼<br>Ise SSH            |   |
| Branch: master  New pull request  Jyneda Update README.md  Arduino_code_example  Rev2  DAI.py  DAN.py                                                                                                    | A<br>A<br>A<br>A                     | Crea<br>dd files via upload<br>dd files via upload<br>dd files via upload<br>dd files via upload                        | te new file<br>Clone<br>Use Git<br>https | Upload files<br>with HTTPS<br>or checkout w<br>://github.com | Find file<br>5 ⑦<br>/ith SVN usir<br>/IoTtalk/Ar | Clone or dow<br>I<br>ng the web URL<br>rduino-da.git<br>Download Z | rnload ▼<br>Ise SSH<br>[₽     |   |
| Branch: master •     New pull request     Image: Second State     Image: Second State     I                                                                                                    | A<br>A<br>A<br>A<br>A<br>U           | Crea<br>dd files via upload<br>dd files via upload<br>dd files via upload<br>dd files via upload<br>dd files via upload | te new file<br>Clone<br>Use Git<br>https | Upload files<br>with HTTPS<br>or checkout w<br>://github.com | Find file<br>5 ⑦<br>/ith SVN usir<br>/IoTtalk/Ar | Clone or dow<br>I<br>ng the web URL<br>oduino-da.git<br>Download Z | nload ▼<br>Ise SSH            |   |

### 設定Device Feature, Model, 與 Arduino傳遞資訊的變數 Putty 192.168.240.1 - Putty • 指令: vim custom.py root@Arduino:~# vim custom.py 🗗 192.168.240.1 - PuTTY import DAN def update profile(): DAN.profile['dm name']='Arduino' DAN.profile['d name']='Arduino Yun' DAN.profile['df list']=['Pin', 'Camera angle'] def assign(): return 0, 'PIN' 'Pin'

Camera angle

feature的維度

Device

evice feature

 'Reg\_done'), 與Arduino中透過bridge傳遞的共通變數名稱,意即 此變數在Arduino中也要一模一樣。IoTtalkt將 device feature傳進此放在bridge中的變數(假設是PIN) 在Arduino端就可在bridge中,從變數PIN取出數值

### 透過Bridge傳遞Output Device Feature 數值到Arduino

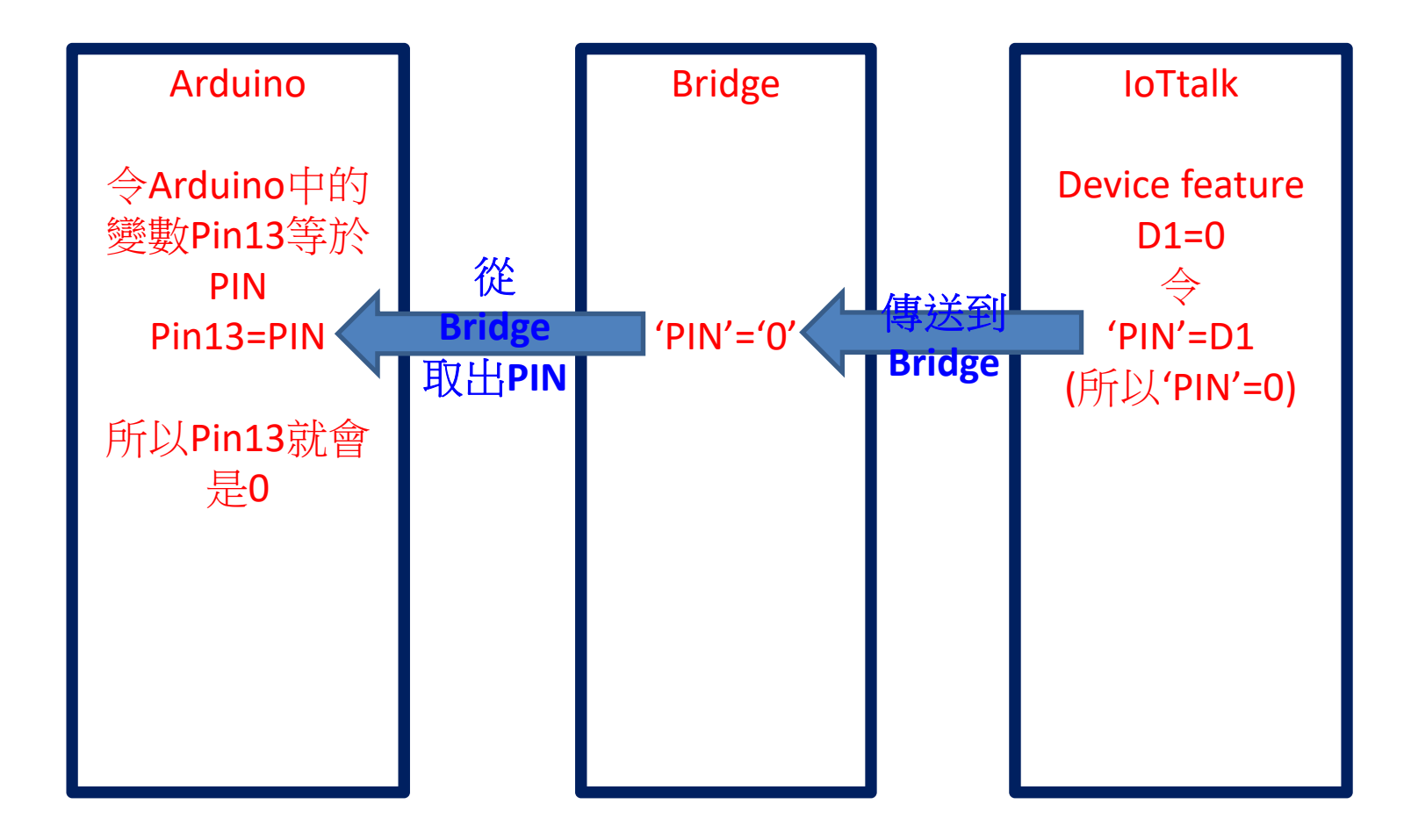

# 執行DAI.py連結IoTtalk

### • 指令: python DAI.py

| P 192.168.240.1 - PuTTY                       |          |
|-----------------------------------------------|----------|
| login as: root                                | <b>^</b> |
| root@192.168.240.1's password:                |          |
|                                               |          |
| Enter 'help' for a list of built-in commands. |          |
|                                               |          |
|                                               |          |
|                                               |          |
| _            <br>    WIRELESS FREEDOM         |          |
|                                               |          |
|                                               |          |
| root@Arduino:~# python DAI.py                 |          |
| Searching for the EasyConnect Server          |          |
|                                               |          |
|                                               |          |

### 設定Arduino Yún通電後自動連結IoTtalk

執行 python autoStart.py

### autoStart.py會在 /etc/rc.local 加入一行

(sleep 0;python -u /root/DAI.py)&

# 避免下列行為,以免燒掉Arduino

- 1. 將任一個 I/O Pins 與 GND 連接形成短路
- 2. 將 I/O Pins 相互連接
- 3. 將過大的電壓導引到 I/O Pins 上
- 4. 外部電流反接
- 5. 電源由 5V 針腳導入,且外部電源電壓大於 5V
- 6. 電源由 3.3V 針腳導入,且外部電源電壓大於 3.3V
- 7. 連接 Vin 與 GND
- 8. 提供超過 13V 到 Reset Pin 上
- 9. 超過微控制器所能負載之電流量(200ma)